## Vejledning i elev- og lærerfotografering

- 1. Åben Lectio og log in brug i Internet Explorer eller Edge.
- 2. Gå til Hovedmen > Foto/Studiekort
- Hvis Lectio viser følgende skærmbillede, skal I installere programmet .Net 4.7
- 4. Ellers klikker i på Start program:
- 5. ... der kommer en popup "log-in"-menu log ind

| Tilbage                              |                                                                                                    |
|--------------------------------------|----------------------------------------------------------------------------------------------------|
| Installat                            | ion af .NET 4.7                                                                                                    |
| Du prøver<br>Denne kar               | at bruge en funktionalitet som kræver Microsoft .NET 4.7 eller senere.<br>installeres fra Windows Update eller ved at følge opskriften herunder. |
| 1. Kli                               | k på følgende link for at hente .NET installationspakken:                                                                                        |
| 2. Kl                                | k på Hent/Download og tryk så på Kør/Run.                                                                                                    |
| 4. Na                                | ng installationsvejledningen.<br>Ir installationen er færdig er det normalt nødvendigt at genstarte alle åbne brow                               |
| Funktional<br>Hvis der b<br>ClickOnd | iteten er tilpasset Internet Explorer.<br>uges Chrome kan det hjælpe at hente app'en 'ClickOnce for Google Chrome':<br>e for Google Chrome       |

| > Start program       L Lectio Foto og Studiekort log på       X         Hvis der opleves fejl ang, manglende. NET version 4.7 kan denne kan installeres fra Windows Update eller ved at følge opsittlen benunder.       Ento og Studiekort                              | Elev- og lærerfotografering / Studiekort                                                                                                    |                                          |  |  |
|----------------------------------------------------------------------------------------------------|----------------------------------------------------------------------------------------------------|------------------------------------------|--|--|
| Hvis der opleves feij ang, manglende .NET version 4.7 kan denne kan installeres fra Windows Update eller ved at følge<br>enskuffen berunder.                                                                                                    | Start program                                                                                                    | ⊾ Lectio Foto og Studiekort log på 🛛 🗙 🗙 |  |  |
|                                                                                                    | Hvis der opleves fejl ang. manglende .NET version 4.7 kan denne kan installeres fra Windows Update eller ved at følge opskriften herunder.                                                                                                    | Foto og Studiekort                       |  |  |
| Kilk på følgende link for at hente NET installationspakken:<br>NET 47.2     Kilk på Hen/Download og tryk så på Kør/Run.     Sredj installationsrejeldeningen.     Avår installationer er færdig er det normalt nødvendigt at genstarte alle åbne browsere.     Password: | <ol> <li>Kilk på følgende link for at hente. NET installationspakken:<br/>NET 47.2</li> <li>Kilk på Hen/Download og tryk så på Kør/Run.</li> <li>Følg installationsvejledningen.</li> <li>Når installationen er færdig er det normalt nødvendigt at genstarte alle åbne browsere.</li> </ol> | Brugernavn: CH<br>Password:              |  |  |
| Skole: Frederiksborg Gymnasium og hf 🗸 🗸                                                                                                    |                                                                                                    | Skole: Frederiksborg Gymnasium og hf     |  |  |
| * Studiekort-udskrift kræver en kort-printer Login Annuller                                                                                                    | * Sludiekort-udskrift kræver en kort-printer                                                                                                    | Login Annuller                           |  |  |

6. Der kommer et oversigtbillede frem, hvor I kan vælge mellem at se alle eleverne eller alle lærerne – I vælger fanebladet Lærere, når I ønsker at tage et lærerbillede.

| Elever Lærere                                                                                                    | Webkamera (live)                                                                                                    | Seneste fotooptagelse | Foto gemt i Lectio |
|----------------------------------------------------------------------------------------------------|----------------------------------------------------------------------------------------------------|-----------------------|--------------------|
| Learer / Adexa Adex Krisheshe         Learer / Adexa Bergholdt         Learer / Adexa Bergholdt         Learer / Adexa Bergholdt         Learer / Adexa Sibased         Learer / Adexa Sibased         Learer / Adexa Sibased         Learer / Adexa Sibased         Learer / Andre Sibased         Learer / Andre Sibased         Learer / Anne / Nobeck Pedersen         Learer / Anne / Andres Siogstad von Gualen         Learer / Anne / Andres Siogstad von Gualen         Learer / Anne / Siogstad von Gualen         Learer / Anne / Solestan         Learer / Anne / Solestan         Learer / Anne / Moheles         Learer / Anne / Moheles         Learer / Anne / Andersen         Learer / Anne / Andersen         Learer / Anne / Anderse |                                                                                                    |                       |                    |
| (Lærer) Benedike Neergaard Andersen<br>(Lærer) Benedike Neergaard Andersen<br>(Lærer) Betrin Lunde Pagh<br>(Lærer) Brigt Andersen<br>(Lærer) Brigt Stens Hansted<br>(Lærer) Brigt Stens Hansted<br>(Lærer) Brigt Haugan Ullerup<br>(Lærer) Brigt Hadsdan<br>(Lærer) Brigt Hadsdan<br>(Lærer) Bol Norel<br>(Lærer) Brigt Hadsdan<br>(Lærer) Bol Junker Pedersen (løyn)<br>(Lærer) Bol Junker Pedersen (løyn)<br>(Lærer) Bol Stensen<br>(Lærer) Bol Stensen<br>(Lærer) Bol Junker Pedersen (løyn)<br>(Lærer) Bol Stensen<br>(Lærer) Bol Stensen<br>(Lærer) Bol Stensen<br>(Lærer) Bol Stensen<br>(Lærer) Bol Stensen<br>(Lærer) Brist Andersen (løyn)<br>(Lærer) Brist Andersen (løyn)<br>(Lærer) Brist Andersen<br>(Lærer) Brist Stensen<br>(Lærer) Danker Bristo Jørensen<br>(Lærer) Danker Bristo Jørensen<br>(Lærer) Danker Bristov Sørensen<br>(Lærer) Danker Bristov                                                                                                    | Integrated Camera           Genstart         Tag foto           Spelvendt         På hovedet           Tip:         Få så vidt muligt personen til at fylde såhoveten ut.           Benyt zoomfunktion hvis det ikke er imuligt at få personen tættere på kameraet:         Undgå at baggrunden er lysere end forgrunden.           Benyt evel en kampe forfra og/eller dæmp baggrundsbelysning.         Dagå at baggrundsbelysning. | Gem foto              | Slet foto          |

- 7. Find dig selv på Lærer-listen og klik på Tag foto.
- 8. Er du tilfreds med billedet trykkes Gem.
- 9. Billedet vil herefter blive vist på alle sider i Lectio, hvor der er billedvisning.
- 10. Tryk på Slet foto og det gemte billede bliver slettet.

I har også rettigheder til at fotografere eleverne, hvis I ønsker det.